## Регистрация физических лиц в ЕСИА

### Электронное правительство профиль Телефоны поддержки: в России в России 8 (800) 100-70-10 за границей: +7 (499) 550-18-39 за границей: +7 (499) 550-18-39

### Единая учетная запись

После регистрации вы можете использовать вашу учётную запись для доступа к сервисам Электронного правительства.

Чем больше информации вы сообщите о себе, тем больше сервисов вам будет доступно. Для получения доступа к некоторым сервисам потребуется пройти процедуру подтверждения личности.

### Активация стандартной учетной записи

Если вы получили код активации, то воспользуйтесь <u>этой ссылкой</u> для входа в профиль и введите код активации.

### Регистрация учетной записи юридического лица

Регистрировать учетную запись юридического лица может только его руководитель или лицо, имеющее право действовать без доверенности от имени юридического лица.

Руководителю необходимо сначала зарегистрироваться в качестве физического лица, затем подтвердить свою личность и воспользоваться <u>этой ссылкой</u> для входа в профиль и создания учетной записи юридического лица.

| Фамилия           |                               |
|-------------------|-------------------------------|
| Имя               |                               |
| Мобильный телефон | У меня нет мобильного телефон |

#### Зарегистрироваться

Перейти по ссылке <u>https://esia.gosuslugi.ru/registration/</u>

Введите Фамилию, Имя, мобильный телефон или e-mail

Вам на телефон придет код подтверждения либо на e-mail ссылка для подтверждения регистрации

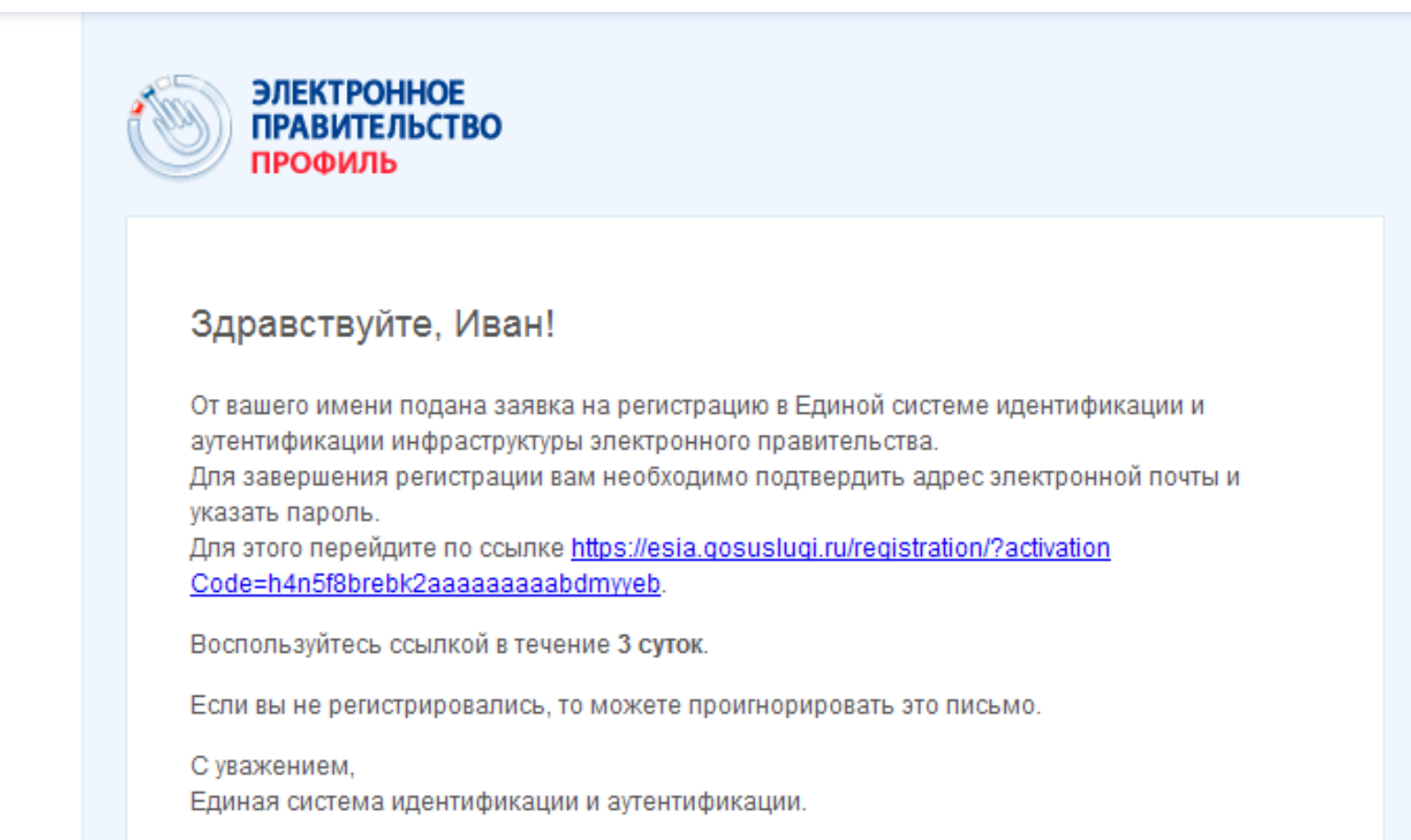

Данное письмо сформировано автоматически и не предполагает ответа. Пожалуйста, не отвечайте на него.

Связаться со службой поддержки Единой системы идентификации и аутентификации можно по телефонам: 8 (800) 100-70-10 (для звонков при нахождении на территории России — бесплатно); +7 (499) 550-18-39 (оплата осуществляется по тарифам оператора страны пребывания).

Также Вы можете обратиться в службу поддержки через форму обратной связи

### Придумайте пароль для входа в систему. Надежный пароль должен содержать буквы и цифры

| ЭЛЕКТРОННОЕ<br>ПРАВИТЕЛЬСТВО<br>ПРОФИЛЬ | Телефоны поддержки:<br>в России: 8 (800) 100-70-10<br>за границей: +7 (499) 550-18-39 |            |
|-----------------------------------------|---------------------------------------------------------------------------------------|------------|
| Задайте пароль                          |                                                                                       |            |
| Для завершения регистрации ван          | и необходимо задать пароль, который будет использоваться для входа і                  | в систему. |
| Пароль                                  |                                                                                       |            |
| Подтвердите пароль                      |                                                                                       |            |
| 🗎 Сохранить                             |                                                                                       |            |

## Внимание! Не забывайте, не теряйте и не передавайте третьим лицам Ваш пароль!

# После регистрации, необходимо осуществить вход в систему.

Для этого нужно ввести телефонный номер либо e-mail, указанные при регистрации и пароль.

## Для подтверждения учетной записи необходимо выполнить следующие шаги:

- Заполнить личные данные.
- Дождаться завершения автоматической проверки личных данных.

- Подтвердить личность одним из доступных способов (Почтой России, ОАО «Ростелеком» (г.Иваново, ул. 10 Августа, д.1), либо с помощью ЭЦП)

### Заполните личные данные

| ЗАПОЛНИТЕ ЛИЧНЫЕ ДАННЫЕ              |                                                                                          |
|--------------------------------------|------------------------------------------------------------------------------------------|
| Фамилия                              | Иванов                                                                                   |
|                                      |                                                                                          |
| Имя                                  | Иван                                                                                     |
| Отчество (если есть)                 |                                                                                          |
|                                      | Заполнение обязательно, если отчество указано в вашем документе, удостоверяющем личность |
| Пол                                  | Не указан 🗸                                                                              |
| Дата рождения                        |                                                                                          |
| СНИЛС ?                              |                                                                                          |
| Гражданство                          | Россия                                                                                   |
| Документ, удостоверяющий<br>личность | Паспорт гражданина Российской Федерации 🚽                                                |
| Серия и номер                        |                                                                                          |
| Дата выдачи                          |                                                                                          |
| Кем выдан                            |                                                                                          |
| Код подразделения                    |                                                                                          |

### Дождаться завершения автоматической проверки

|                                         | личных данных                                                                         |                 |                 |
|-----------------------------------------|---------------------------------------------------------------------------------------|-----------------|-----------------|
| ■ 😹 💻 🚺 ← Пере                          | ейти в Госуслуги                                                                      |                 |                 |
| ЭЛЕКТРОННОЕ<br>ПРАВИТЕЛЬСТВО<br>ПРОФИЛЬ | Телефоны поддержки:<br>в России: 8 (800) 100-70-10<br>за границей: +7 (499) 550-18-39 | Балакирев А.Ф.  | Ð               |
| Персональные данные                     | Настройки учетной записи                                                              |                 |                 |
| Ваши личные дан                         | ные проверены. Можно <u>перейти к подтверждению ли</u>                                | <u>чности</u> . | . Редактировать |
| ФИО                                     | Балакирев Александр Федорович                                                         |                 |                 |
| Пол                                     | Мужск <mark>ой</mark>                                                                 |                 |                 |
| Дата рождения                           | 16.06.1971                                                                            |                 |                 |

## Подтвердить личность одним из доступных способов

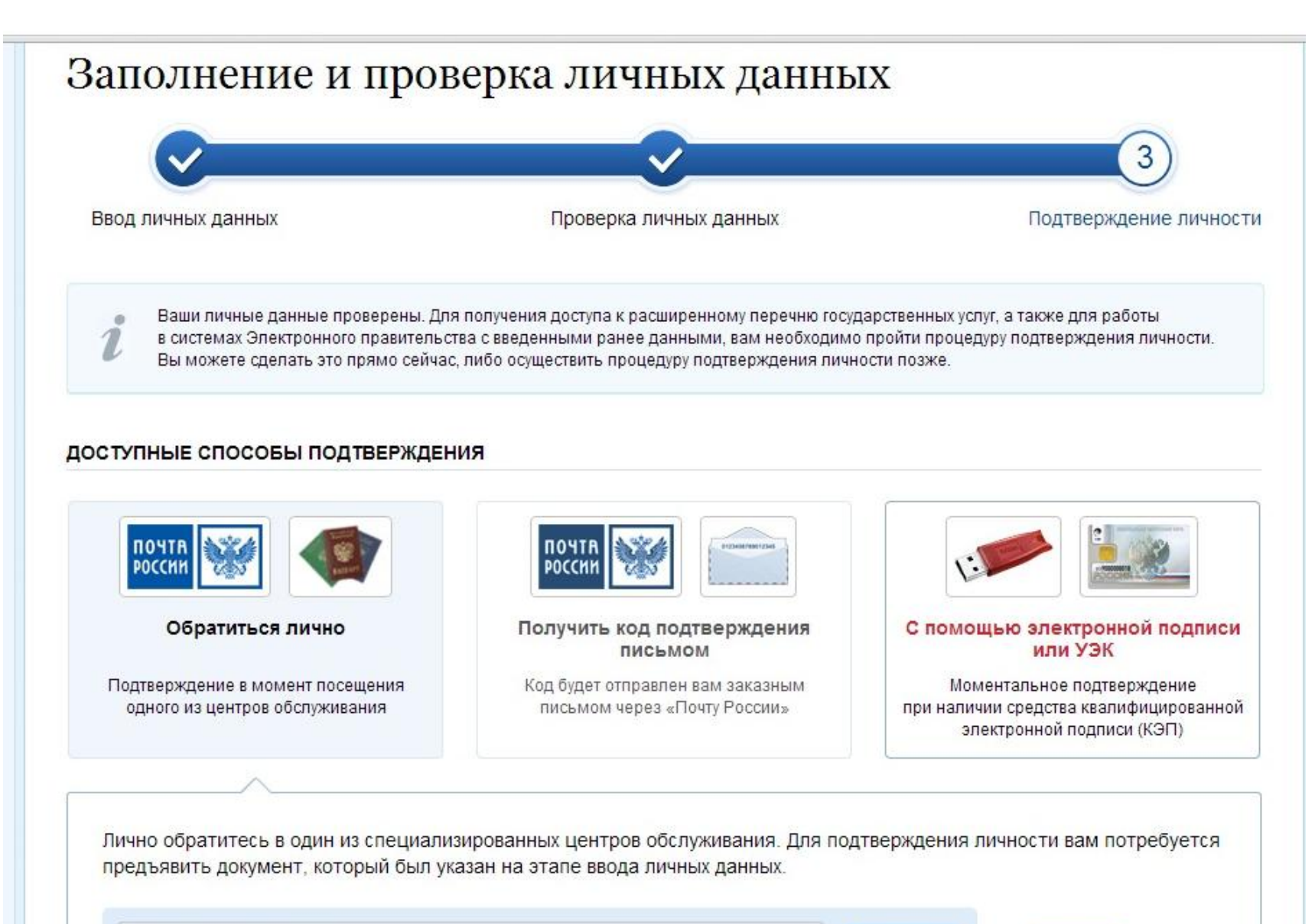

Найти

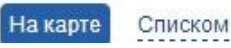